| البريد الإلكتروني<br>ههه المرور<br>سس<br>لا تملك حسابًا؟<br>يادة تعبين كلمة المرور          | S CENTER |
|---------------------------------------------------------------------------------------------|----------|
| emam.smart (@gmai.com<br>کلمة المرور<br>س<br>اس<br>ال تملك حسابًا؟<br>ال تملك حسابًا؟       |          |
| سس<br>تسجیل الدخول<br>لا تملك حسابًا؟ إعادة تعیین كلمة المرور                               |          |
| تسجيل الدخول<br>لا تملك حسابًا؟ إعادة تعيين كلمة المرور                                     |          |
|                                                                                             |          |
| من خلال شاشه الدخول الاساسيه يمكنك<br>تسجيل الدخول بو اسطه ادخال اسم<br>المستخدم وكلمه السر |          |

 $\cap$ 

ρ

 $\frown$ 

)

 $\bigcirc$ 

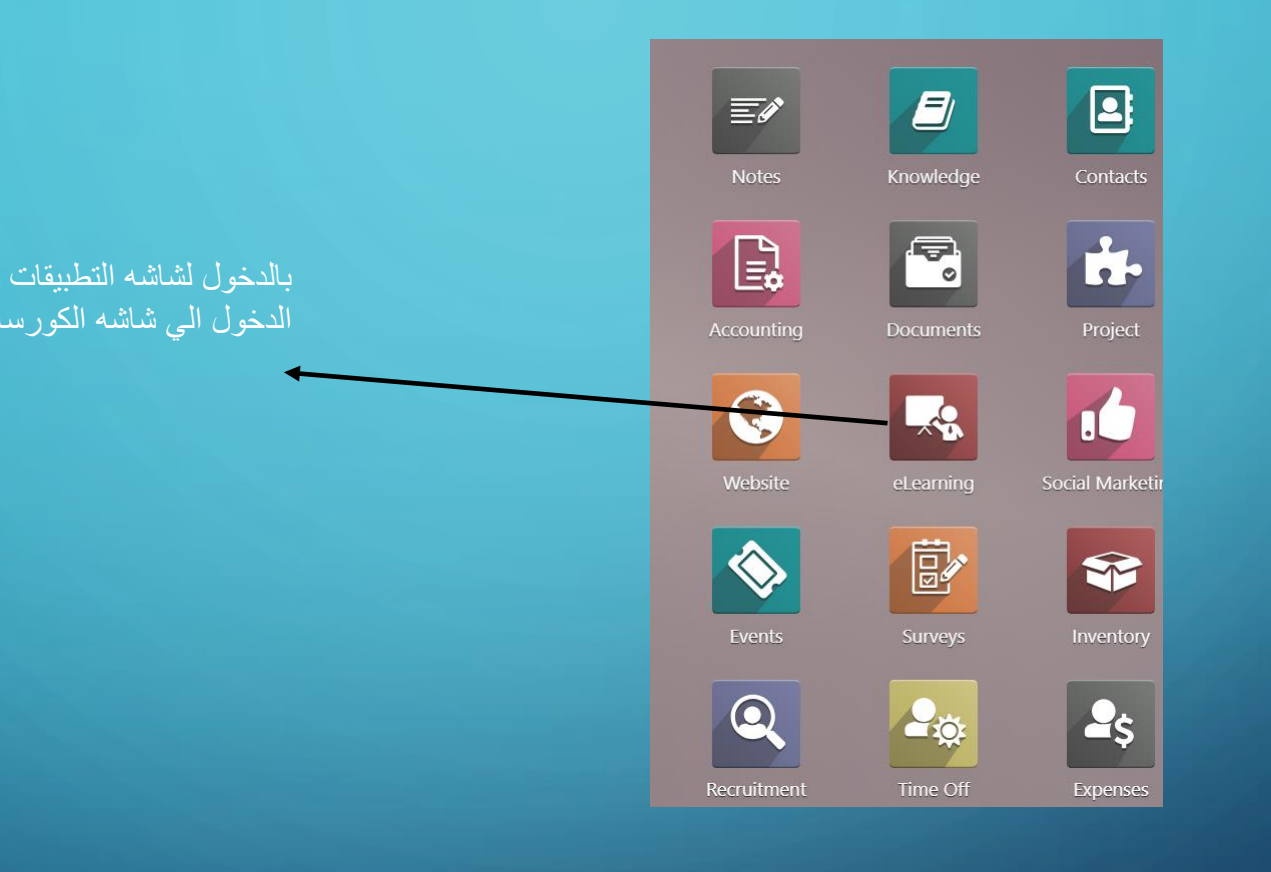

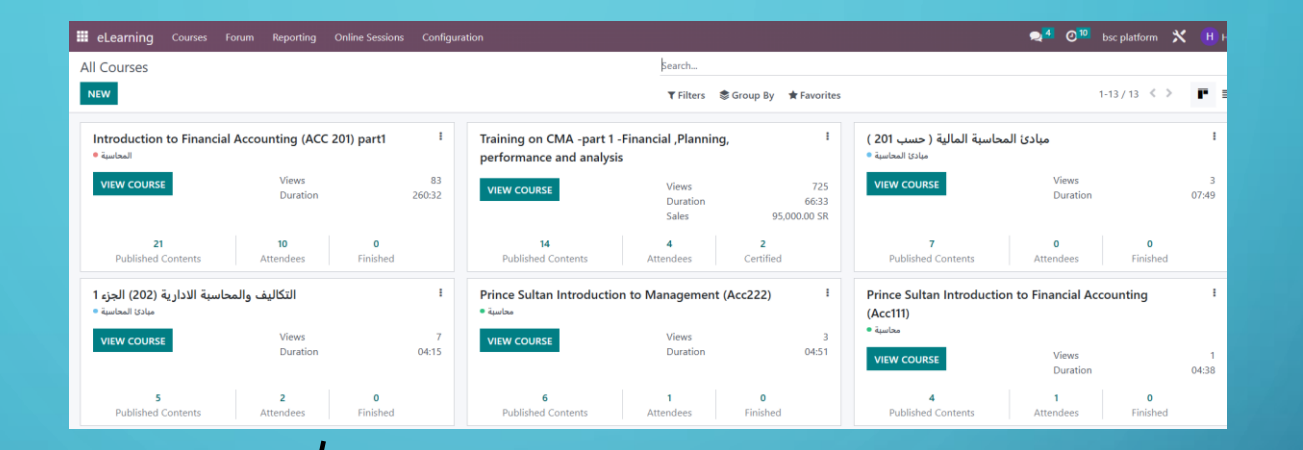

ومن خلال الضبغط علي الكورس المطلوب سيتم فتح نافذه اعدادات الكورس

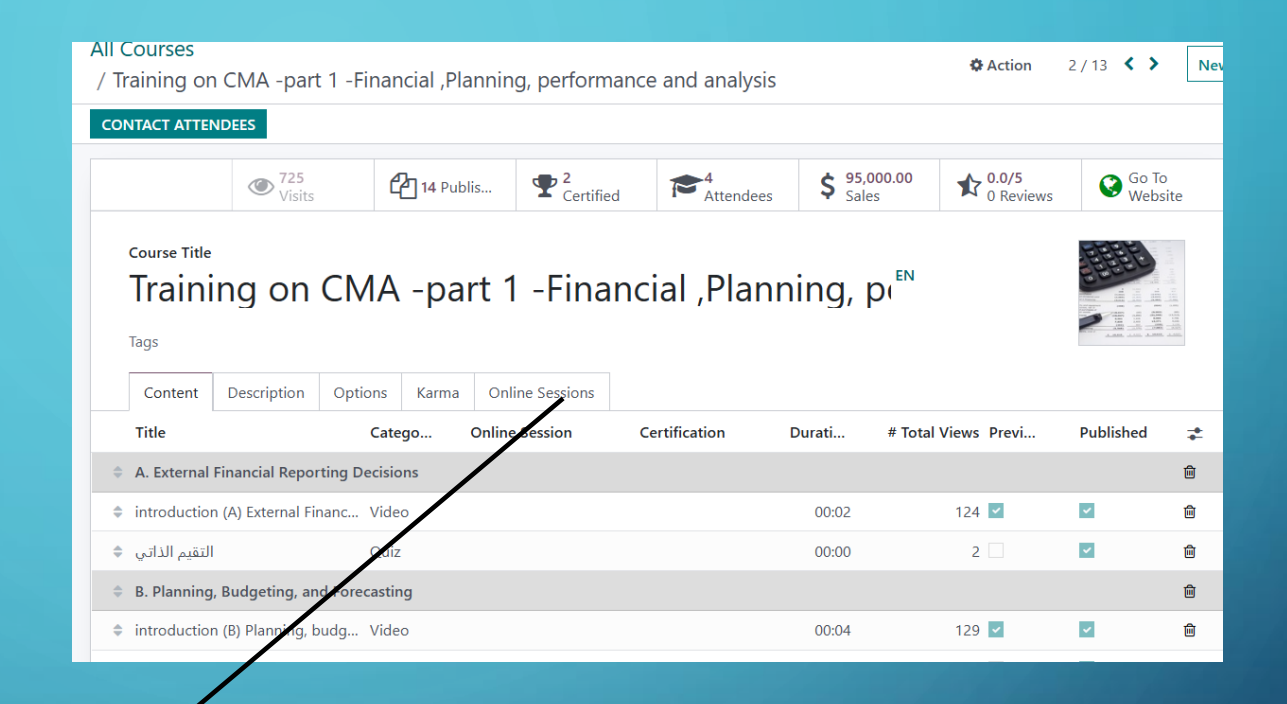

الان وقد تم الدخول يمكن ملاحظه الجزء الخاص بالجلسات المباشره Online Sessions

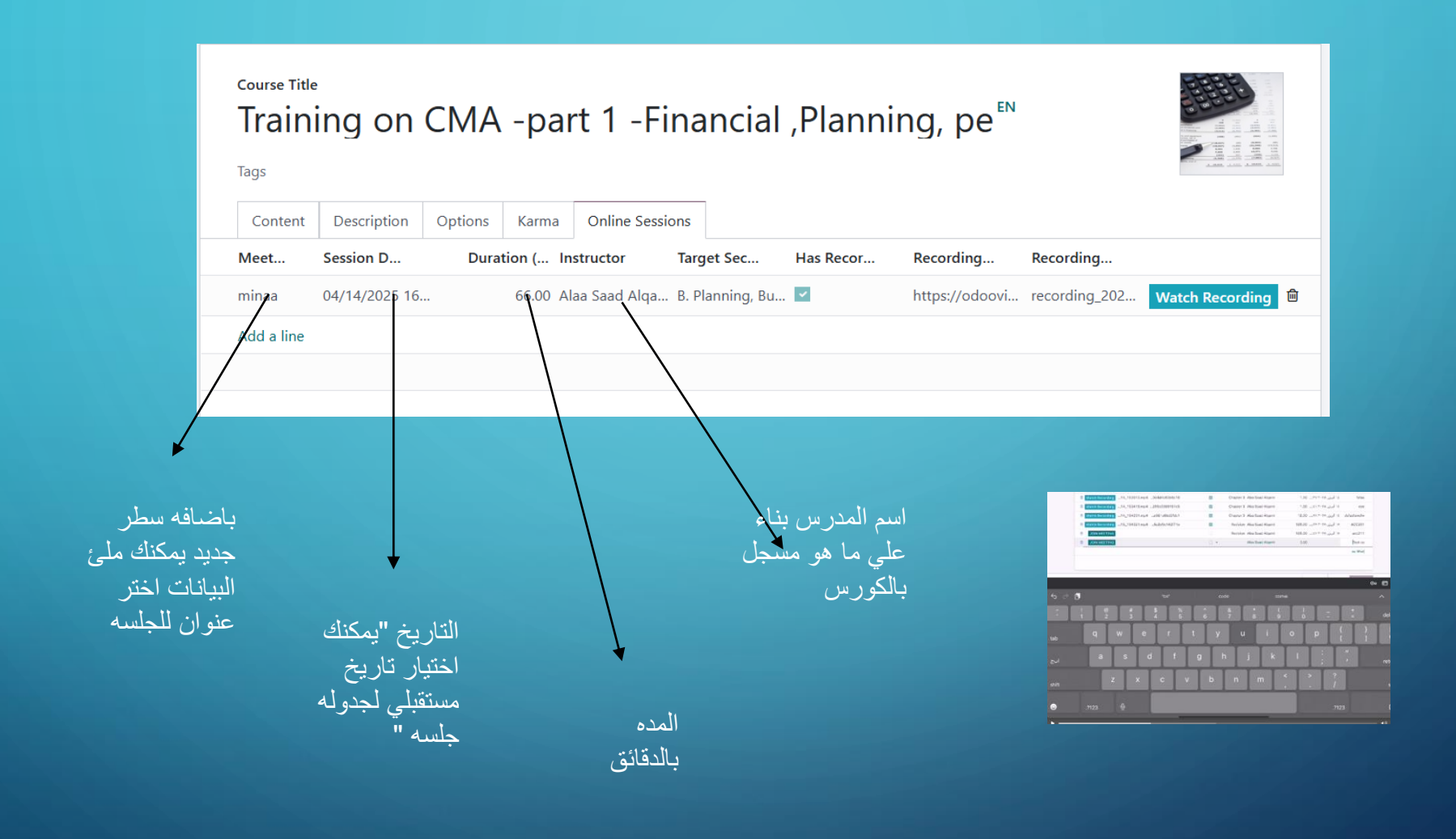

ρ

| tion Options | Karma Online Ses     | sions                                                                                                    |                                                                                                    |                                  |                               |
|--------------|----------------------|----------------------------------------------------------------------------------------------------|----------------------------------------------------------------------------------------------------|----------------------------------|-------------------------------|
| ) Dur        | ation ( Instructor   | Target Sec                                                                                                   | Has Recor                                                                                                   | Recording                        | Recording                     |
| 25 16        | 66.00 Alaa Saad Alqa | B. Planning, Bu.                                                                                             | 🔽                                                                                                    | https://odoovi                   | recording_202 Watch Recording |
| 25 2'        | 80.00 Alaa Saad Alqa | rni<br>A. External<br>B. Planning<br>C. Performa<br>D. Cost Ma<br>E. Internal (<br>F. Technolo<br>Course Rat | Financial Reportin<br>, Budgeting, and I<br>ance Managemen<br>nagement<br>Controls<br>gy and Analytics<br>e | ng Decisions<br>Forecasting<br>t |                               |
|              |                      | من محتوي                                                                                                    | لى ما هو مسجل                                                                                               | م المحتوي بناء ع                 | اضىغط دخول الاجتماع<br>اس     |

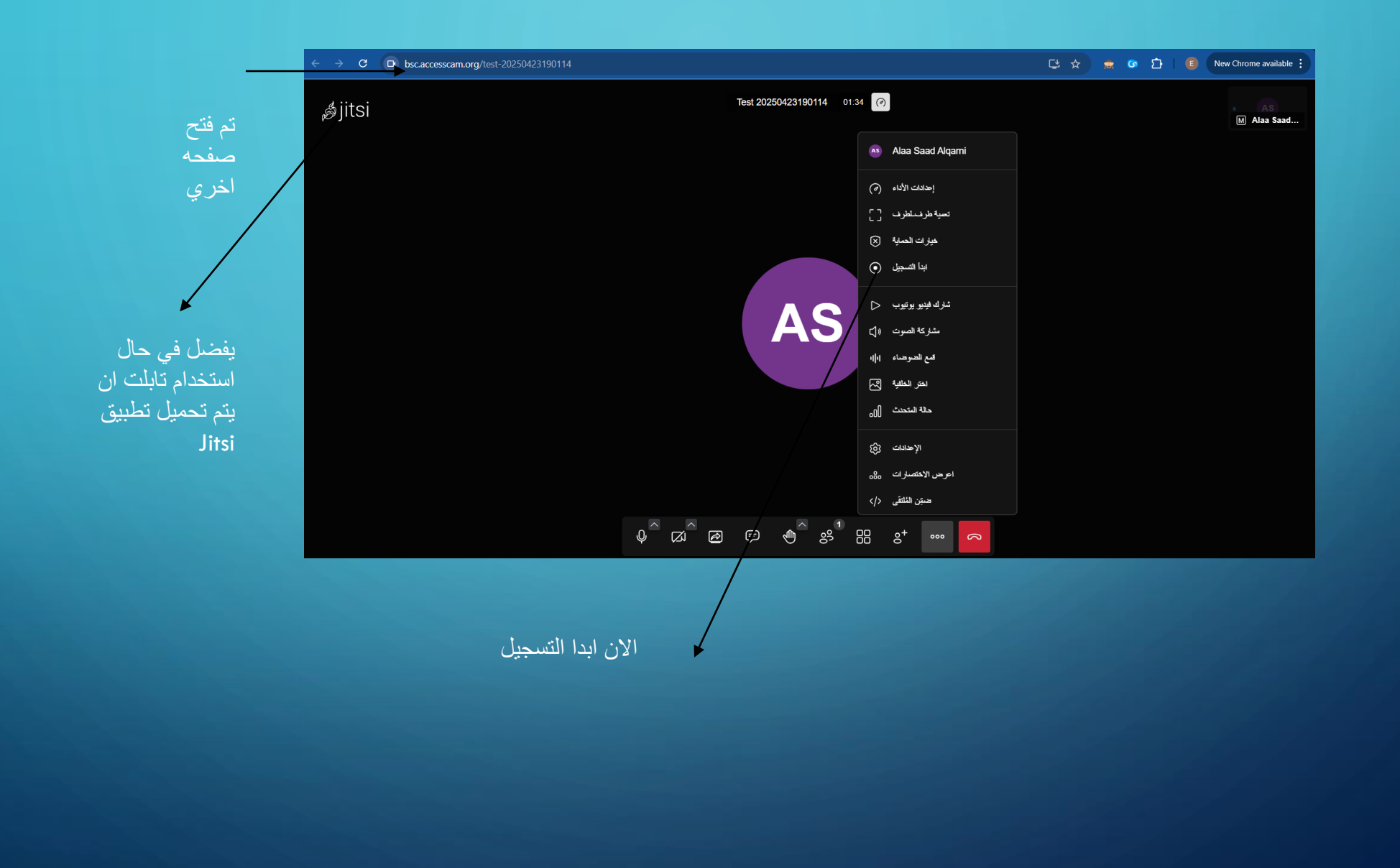

ρ

0

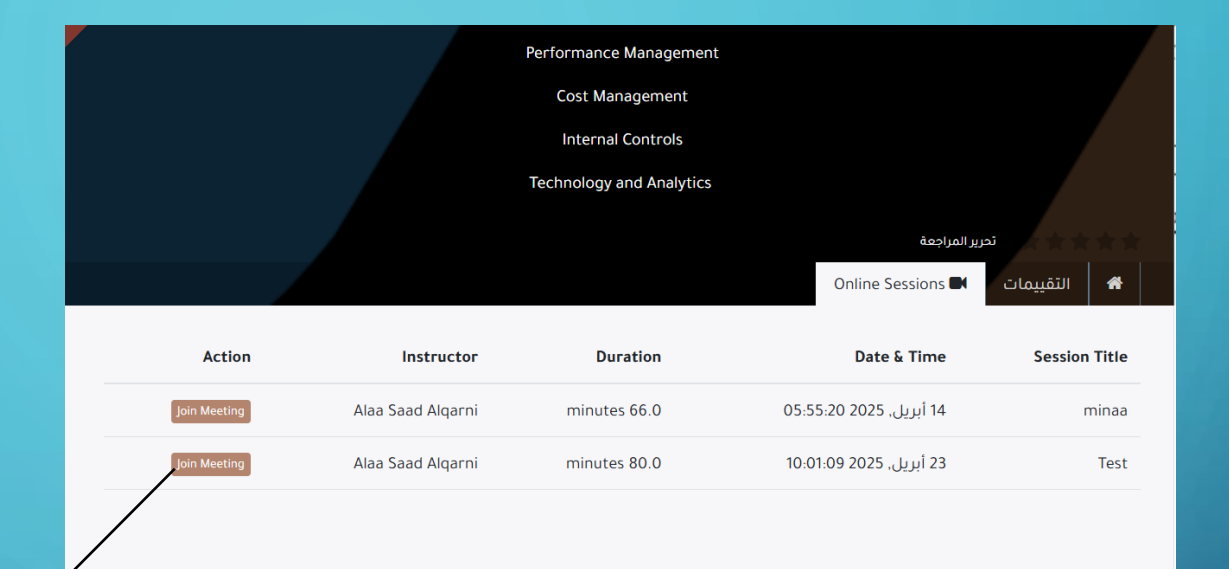

من خلال حساب الطالب وفتح صفحه الكورس سيجد الطالب الجلسات المباشره للانضمام الي الجلسه بشكل مباشر

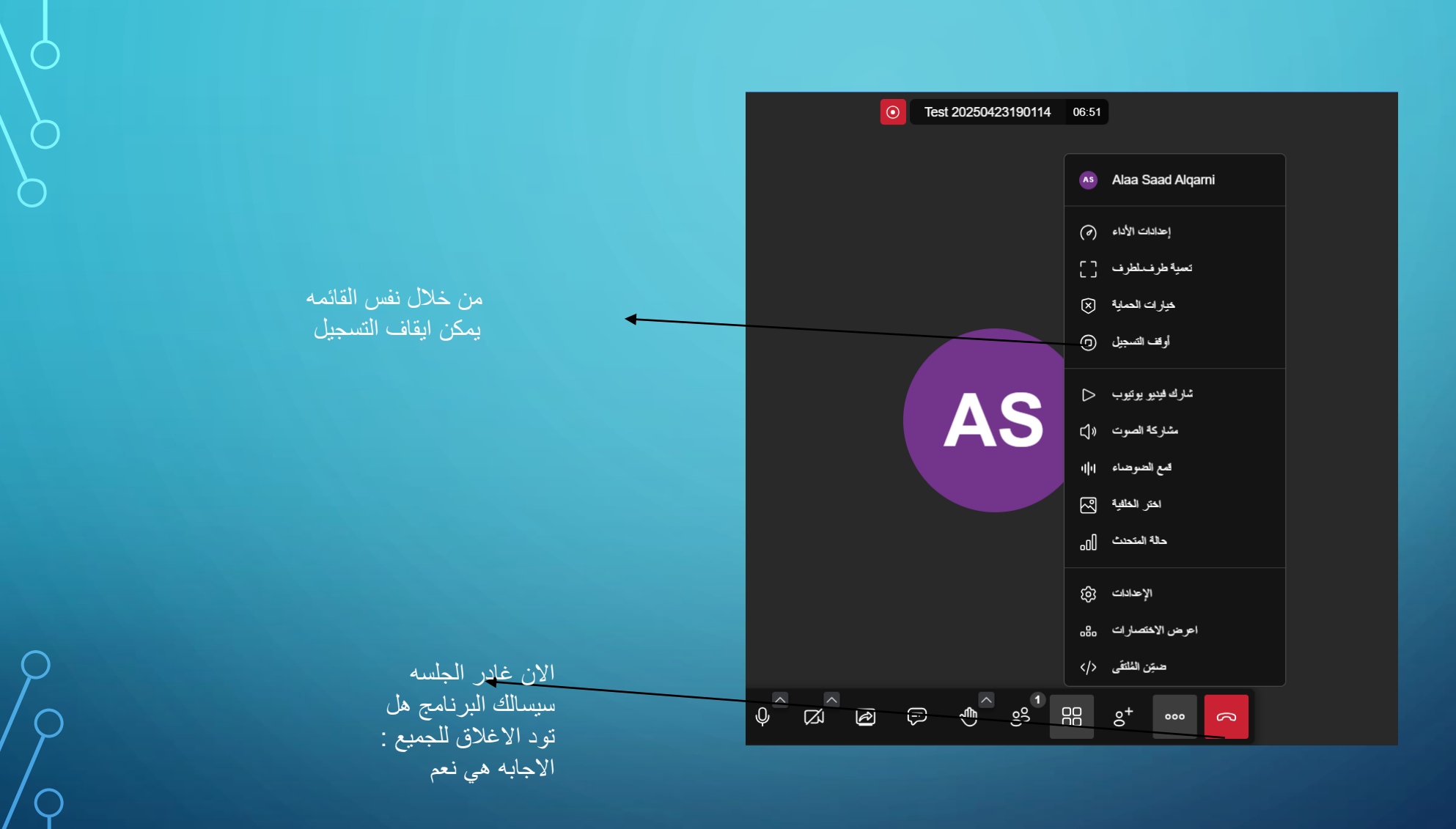

0

С

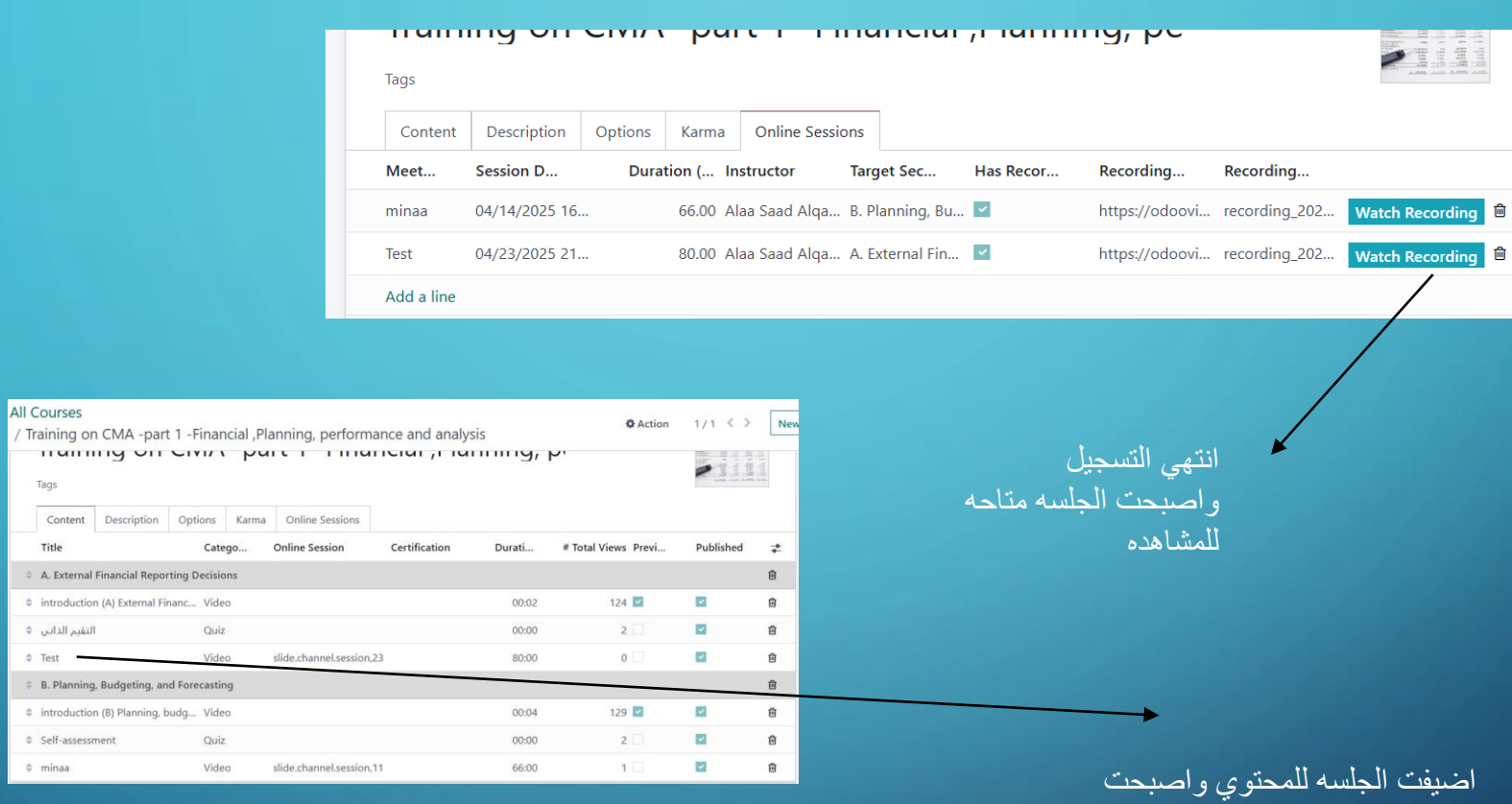

متاحه الان للطلبه لاعاده المشاهده

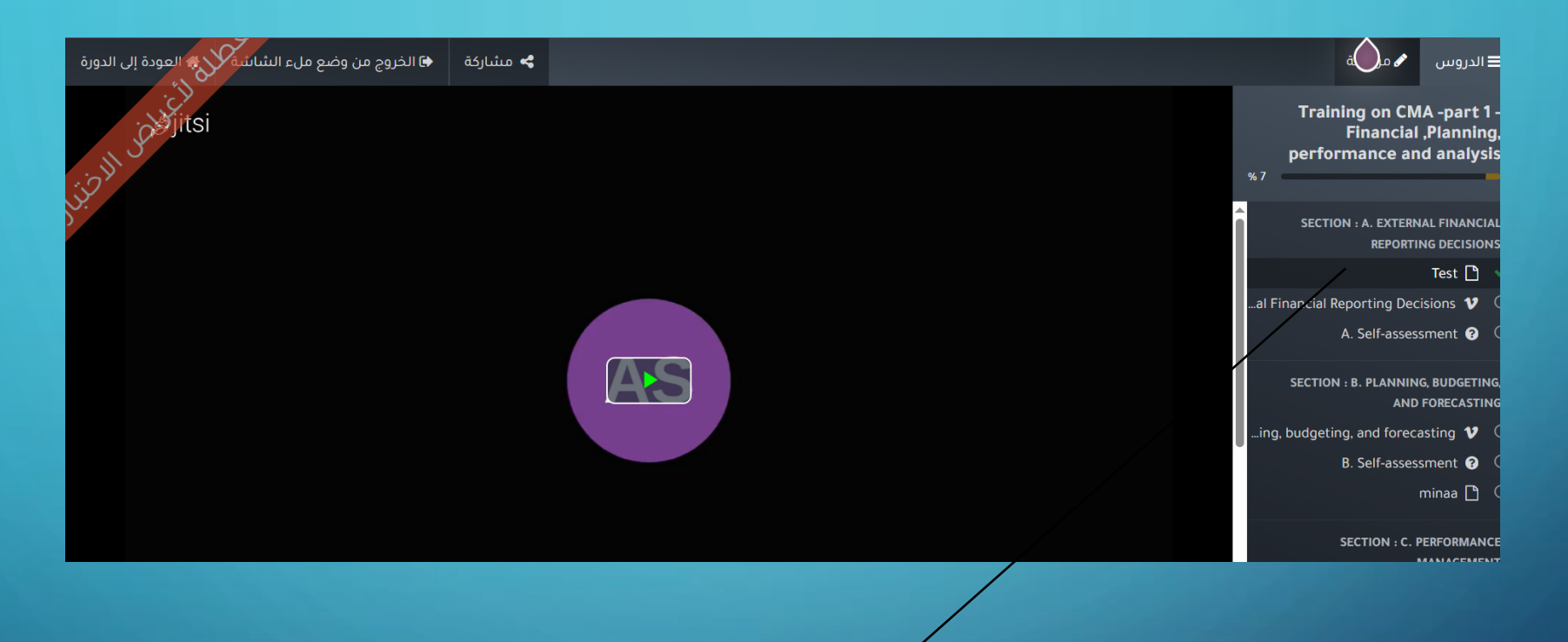

يمكن اعاده مشاهده الجلسه